# 💿 Uso del mando a distancia

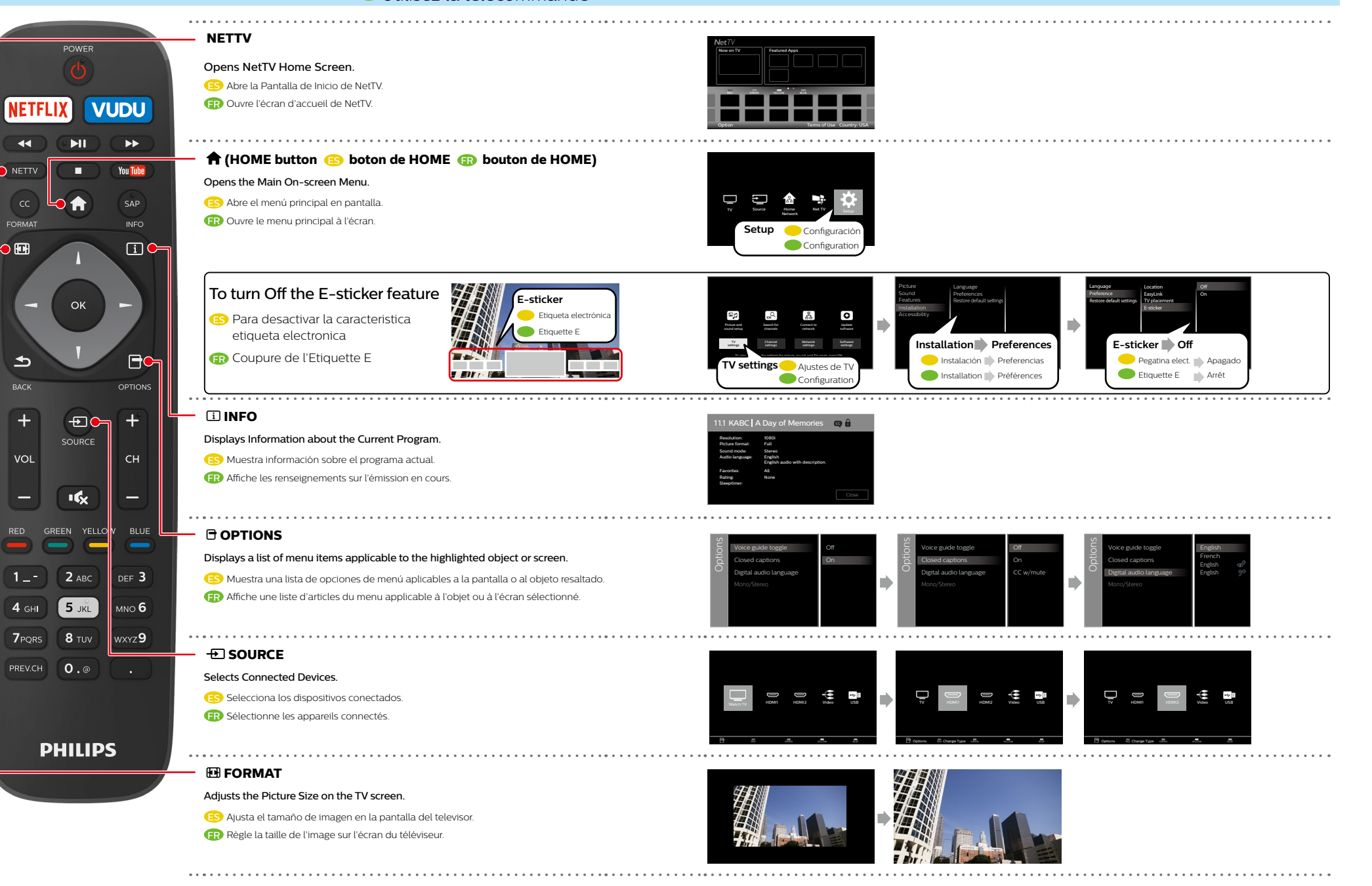

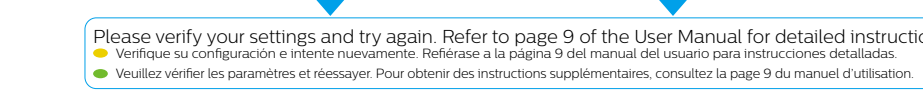

## **9** Network Setup

Vireless ® Inalámb

## 💿 Instalación de la red

Please note the name of your wireless network, security type and security code of the wireless router before you go to Step 5b.

Por favor observe el nombre de su red inalámbrica, tipo de seguridad, y código de seguridad del router inalámbrico antes de continuar a 5b.

🐵 Installation d'un réseau

# Nired <sup>(S) Por cable</sup>

Please connect a live Ethernet cable from your modem to the back of this TV before proceeding with the setup below. Antes de continuar con la configuración siguiente, conecte un cable Ethernet del módem a la parte trasera / lateral de este TV.

Veuillez raccorder un câble Ethernet actif de votre modem à l'arrière / côté de ce téléviseur avant de poursuivre avec le paramétrage cidessous.

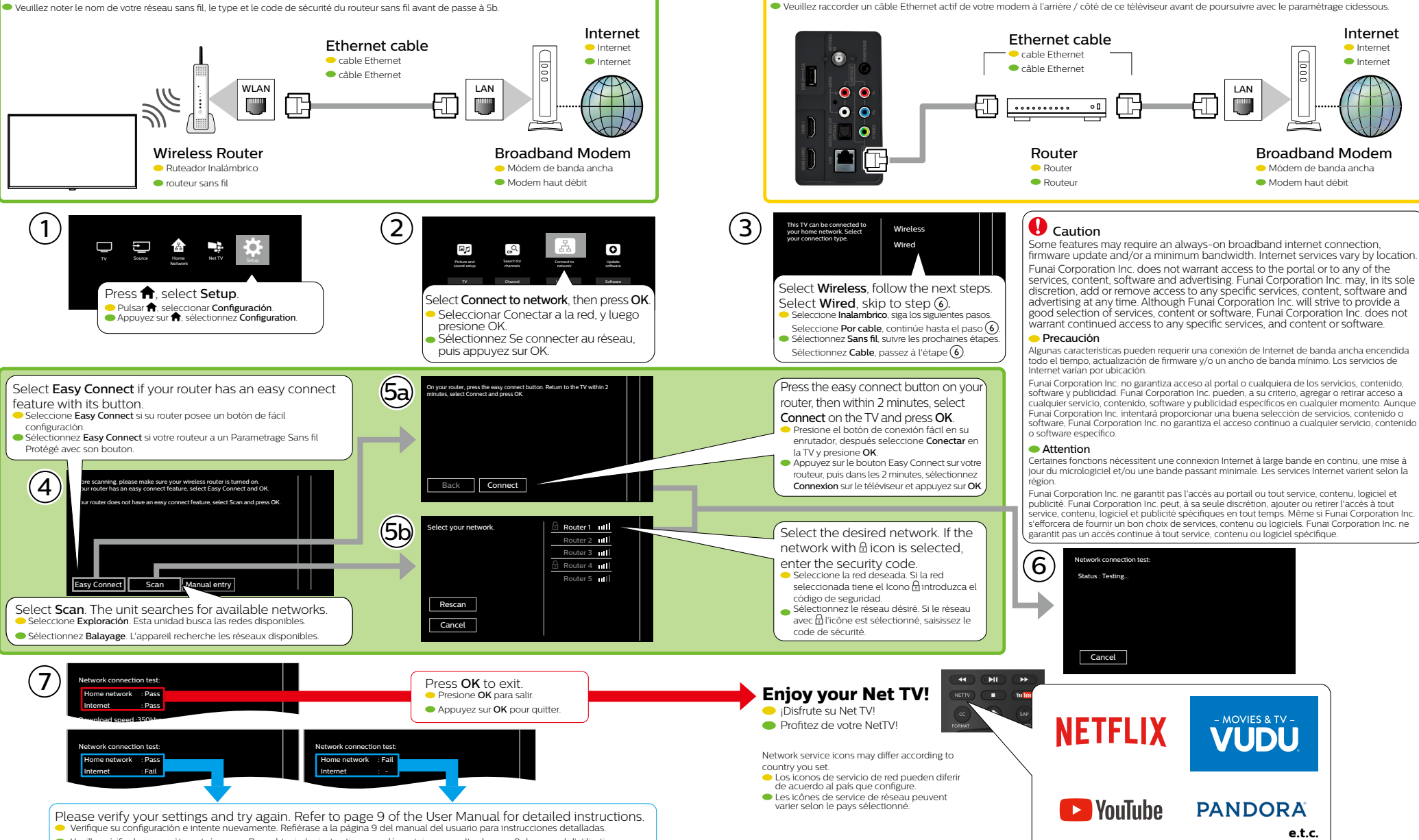

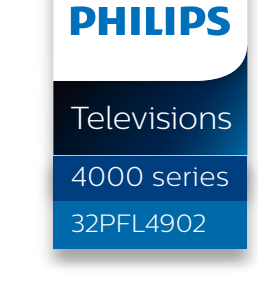

## If you have any Questions or need a detailed Manual please visit our Support Website at

 Si tiene cualquier pregunta o necesita un manual detallado, por favor visite nuestro sitio web de soporte en Si vous avez des guestions ou avez besoin d'un manuel détaillé. veuillez visiter notre site de soutien au

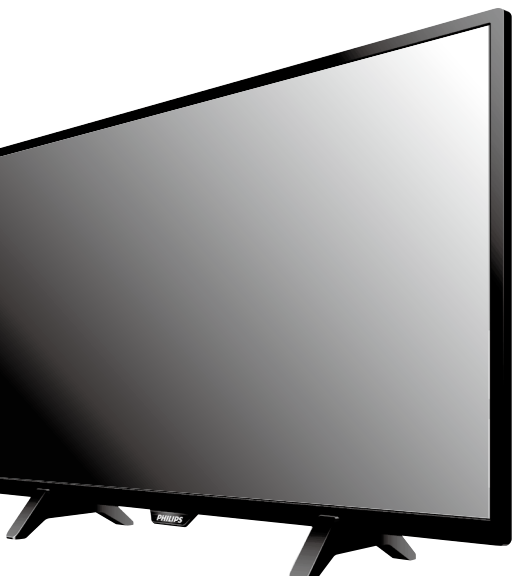

# **Quick Start Guide**

<sup>(E)</sup> Guía de Inicio Rápido <sup>(E)</sup> Guide de Démarrage Rapide

# www.philips.com/support

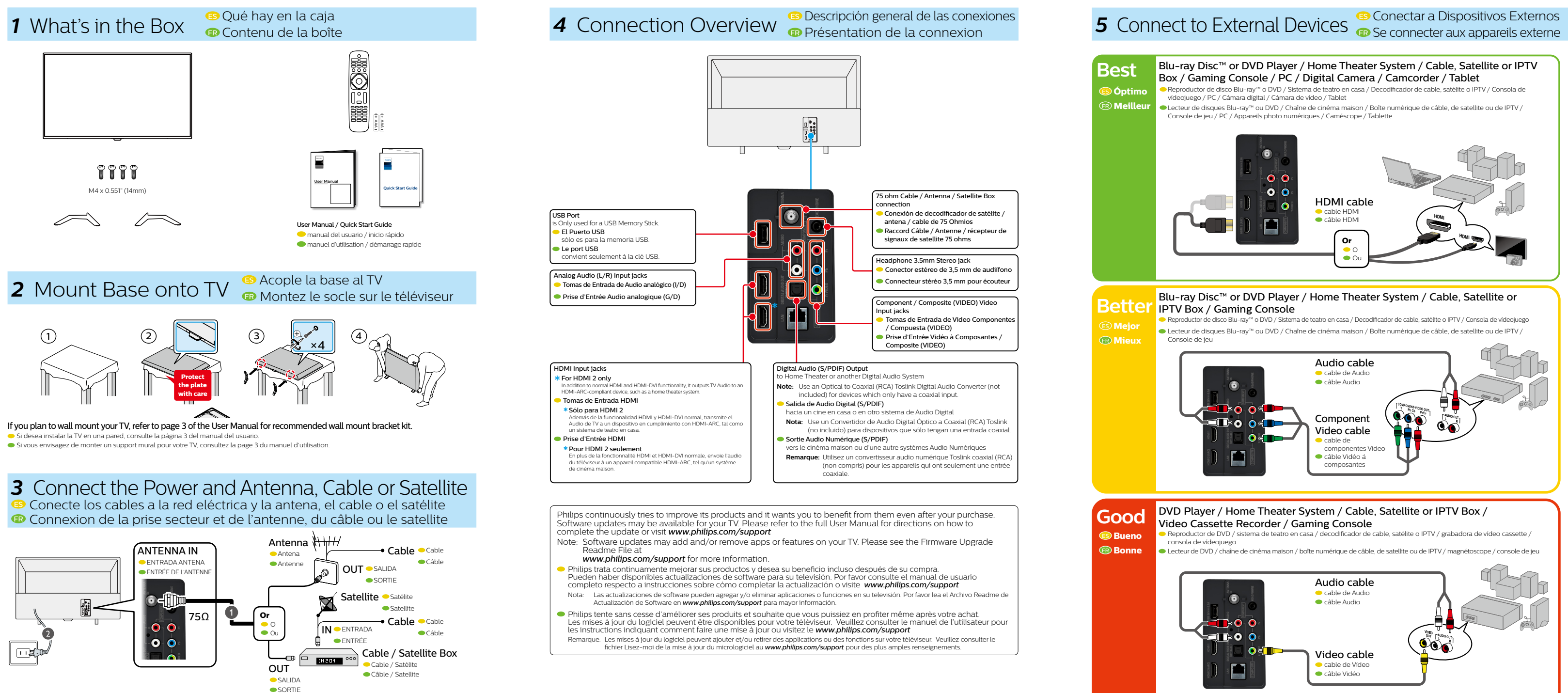

Caution Disconnect the AC Power Cord before Connecting Devices.

- Precaución Desconecte el cable de suministro eléctrico antes de conectar dispositivos
- Attention Déconnectez le cordon d'alimentation avant de raccorder les appareils

### One set of Audio L/R Input jacks are shared with Component, Composite and HDMI-DVI Video Input.

• Un juego de Entradas de Audio I/D se comparten con las Entradas de Componente, Video Compuesto o Entrada de Video HDMI-DVI.

Un ensemble de prises d'Entrée Audio G/D avec Composant, Composite ou Entrée Vidéo HDMI-DVI.

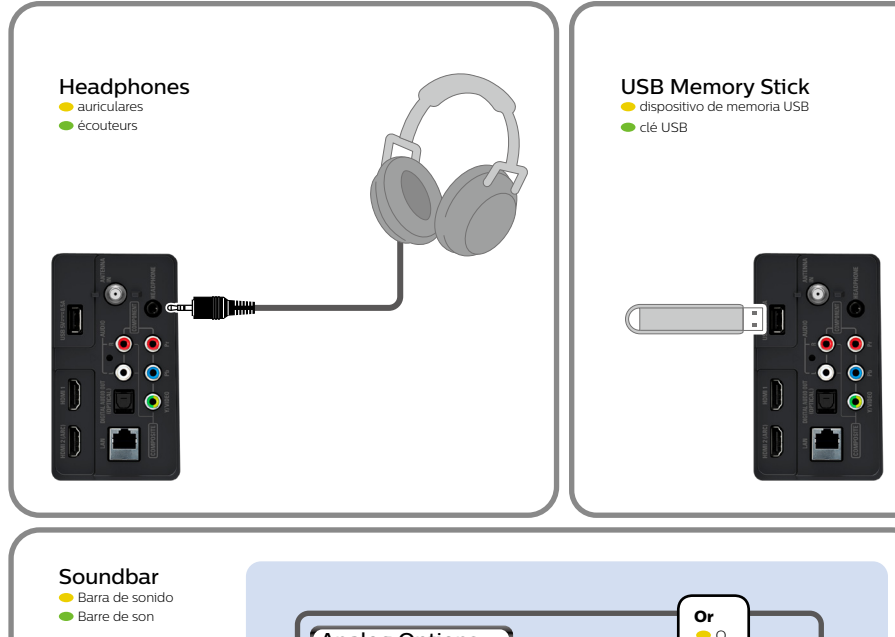

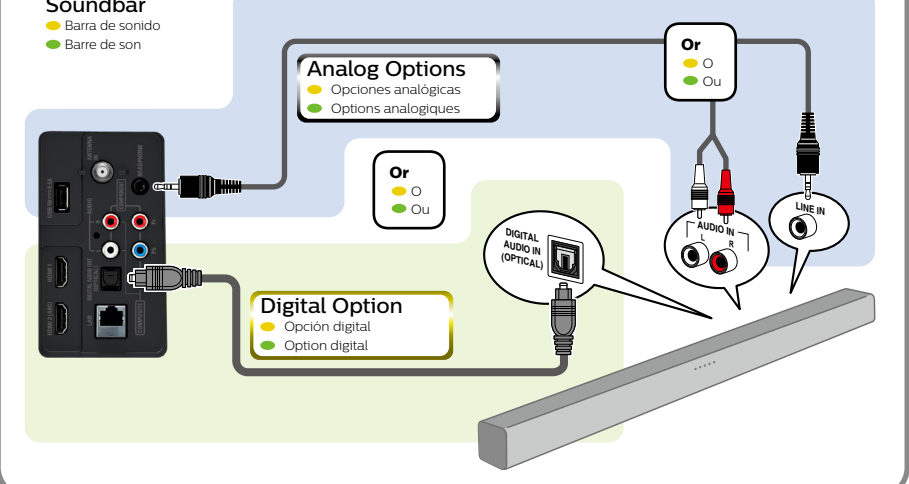

## Remote Control Sensor Sensor de control remoto

(2) Selects a channel / Navigates menu Selecciona un canal /

Navega el menú

modo de Espera

(4) Opens the Main On-screen Menu

**(5)** Selects Connected Devices / Determines item Selecciona los dispositivos
Sélectionner les appareils conectados / Determina el elemento connectés / Détermine l'article

6 Adjusts the volume / Navigates menu Ajusta el volumen / Navega el menú

| brand the 2 had before into remaile control | 0         |
|---------------------------------------------|-----------|
| Panga las 2 kalerias en el control ramata   |           |
| Intent your menu lanakaan                   | O Indeb   |
| Selanitionnes la langue du memo             | O Panjah  |
| Educations of Misma para et manu-           | O Equated |

Follow the On-screen Instructions to Complete your TV Initial Setup. Siga las instrucciones en pantalla para realizar la configuraci de la TV Suivez les instructions apparaissant à l'écran pour terminer la

configuration de votre téléviseu

To obtain assistance, contact Philips Customer Care Center; Model / 🗢 Modelo / 👄 Modèle

Serial / <del>-</del>Serie / - Série :

For complete instructions, please visit www.philips.com/support to download the full version of the online user manual.

This product has been manufactured by and is sold under the responsibility of Funai Corporation, Inc., and Funai Corporation, Inc. is the warrantor in relation to this product.

The Philips trademark and the Philips shield emblem are registered trademarks of Koninklijke Philips N.V. used under license.

# 6 Control Panel @ Panel de control @ Panneau de commande

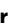

Capteur de la télécommande

Sélectionner une chaîne / Navigue dans le menu

## ③ Turns the TV On or to switch the TV into Standby mode

## Enciende la TV o cambia la TV a Allume le téléviseur ou pour passer

le téléviseur en mode Veille

Abre el menú principal en pantalla.

 Règler le volume / Navigue dans le menu

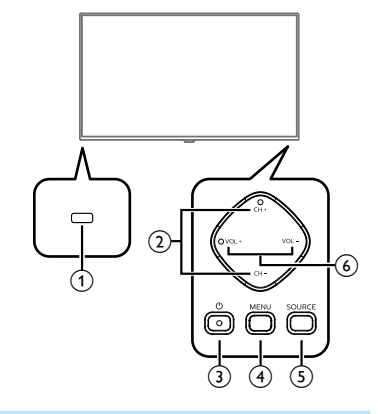

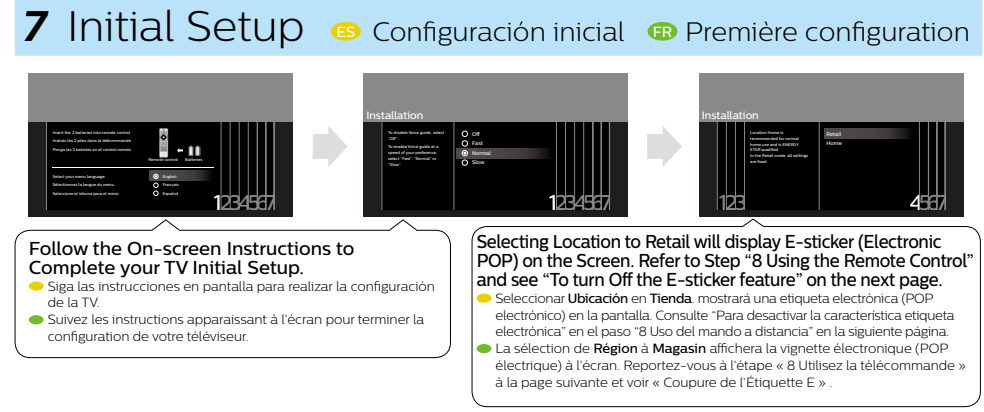

For further assistance, call the customer support service in your country.

- In the U.S.A., Canada, Puerto Rico, or the U.S. Virgin Islands 1866 309 5962
- Enter below the model and serial numbers located on the left side and the rear of the TV cabinet.
- Para obtener más información, llame al servicio de soporte al cliente de su país.
- Para obtener asistencia, comuníquese con Centro de atención al cliente de Philips
- En los Estados Unidos, en Canadá, Puerto Rico o en las Islas Vírgenes de los Estados Unidos; 1866 309 5962
- Escriba a continuación el modelo y números de serie ubicados en el lado izquierdo y la parte trasera del gabinete de la TV.
- Pour obtenir de l'aide supplémentaire, communiquez avec le centre de service à la clientèle de votre pays.
- Pour obtenir de l'aide, communiquez avec le centre de service à la clientèle Philips au:
- Dans le États-Unis, au Canada, à Puerto Rico ou aux Îles Vierges américaines; 1866 309 5962
- Entrer ci dessous le modèle et le numéros de série situés du côté gauche et à l'arrière du téléviseur.

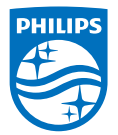